# Guide to Your Parent Portal

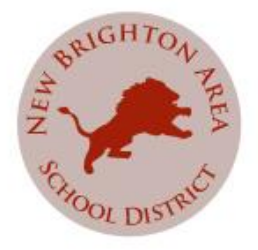

Parent or Guardian of NBASD Student,

The District is moving to a new student information system for the 2014-

2015 school year. This change requires us to move to a new parent portal, in place of Edline. The following guide will walk you through the process of registering in the new portal. There is a more comprehensive guide available on the District webpage.

Go to www.nbasd.org

Under the families section of the main page you will see a link that says Parent Portal Resources (see arrow). Click on that link.

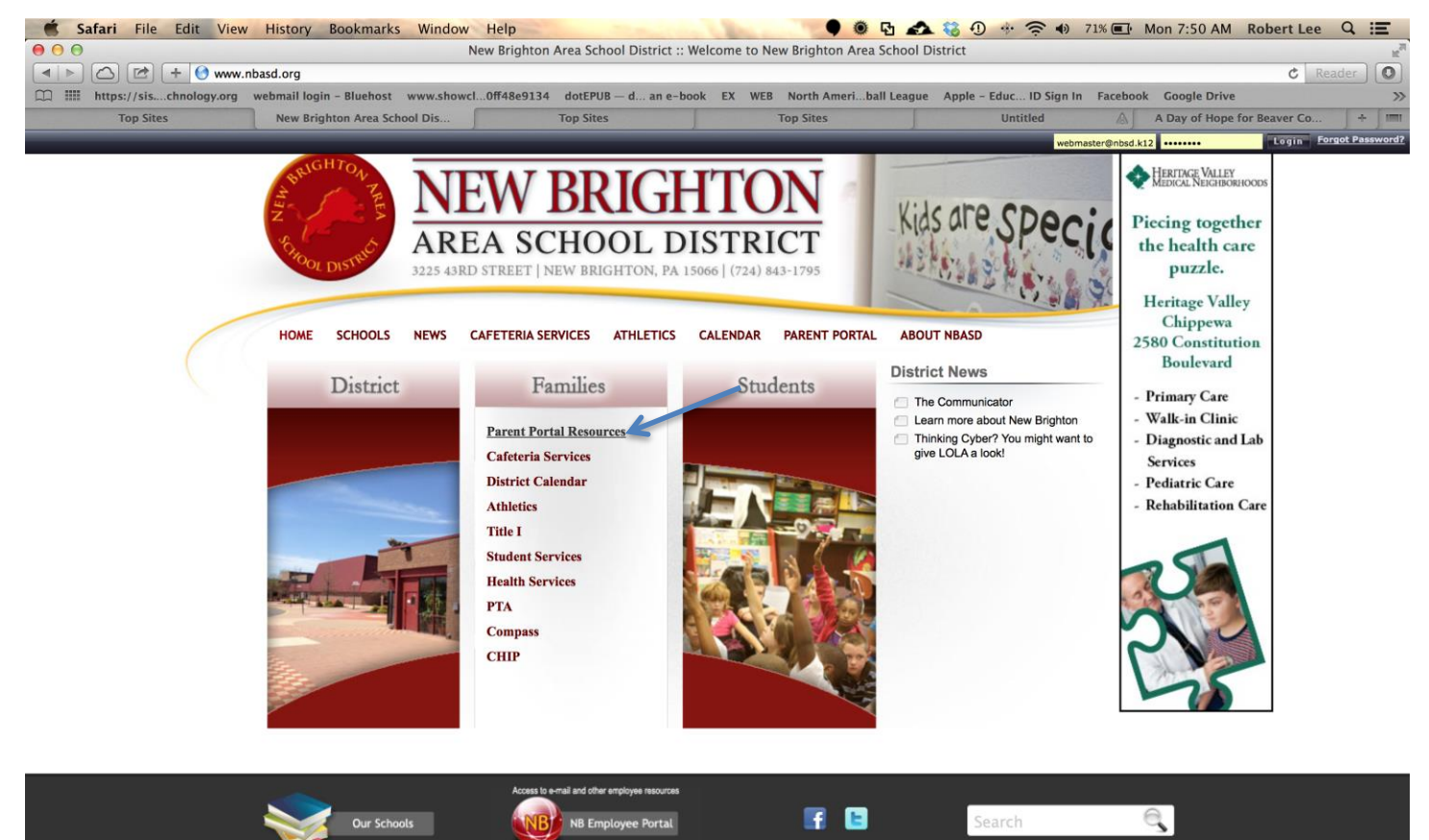

This will take you to the Parent Portal page. You will see a link for the CSIU Parent Portal. (see arrow). Click on that link.

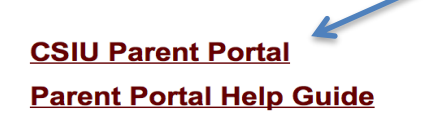

This will take you to the Parent Portal Login. (see arrow). Click on that link.

**Login** Go to <u>https://parentsis.csiu-technology.org/</u>

Click on "<u>Online Registration</u>" (see arrow).

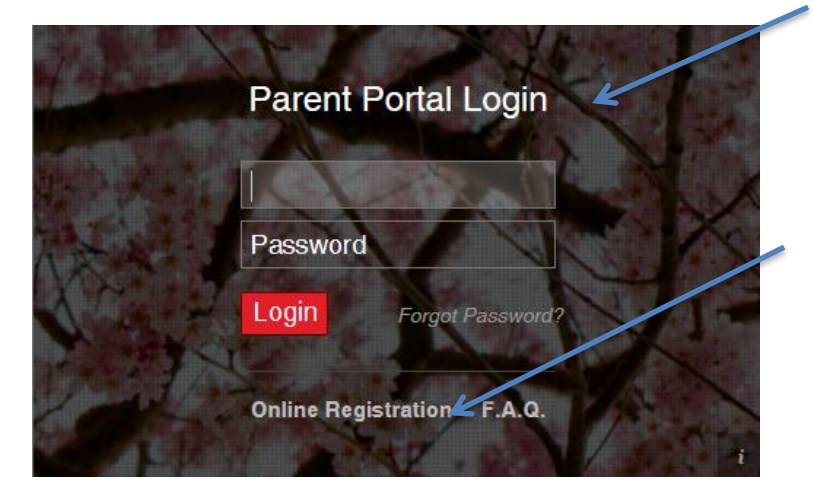

All Fields with a red star (\*) are required fields. Enter your information and click on Create Account Information. (see arrow).

|                           | Personal Information                                                                                                    | Student Information           |
|---------------------------|----------------------------------------------------------------------------------------------------|-------------------------------|
| STE                       | Welcome to Parent Portal Registration!<br>P 1: Please enter your parent portal logon information below.                                                          |                               |
| * School District         |                                                                                                    |                               |
|                           | (Start typing your school district then select your district in the list)                                                                                        |                               |
| * Username                |                                                                                                    |                               |
|                           | (Your ID is what you will use to login to the portal. You can change at any time from within the portal.)                                                        |                               |
| * Email Address           |                                                                                                    |                               |
|                           | (Your email address can be updated at anytime from within the portal.<br>If you forget your password the account reset information will be sent to this account) |                               |
| * Confirm Email Address   |                                                                                                    |                               |
| * Password                |                                                                                                    |                               |
|                           | (Should be a minimum of 6 characters with at least 1 number)                                                                                                    |                               |
| * Confirm Password        |                                                                                                    |                               |
| * Authentication Question | < Select> \$                                                                                                    |                               |
| * Authentication Answer   |                                                                                                    |                               |
|                           |                                                                                                    | Create Account Information >> |
|                           |                                                                                                    |                               |

Enter required information and click on Create Personal Information. (see arrow)

| Account Information                                                 |                        | Personal Informatio                        | n                                         | Student Information |  |  |
|---------------------------------------------------------------------|------------------------|--------------------------------------------|-------------------------------------------|---------------------|--|--|
|                                                                     | STEP 3: Ple            | ase also make sure you provide at least on | e of your student(s) on file to verify yo | our identity.       |  |  |
| <b>ty Student(s)</b> Your student(s) will show below after you have | added.                 |                                            |                                           |                     |  |  |
| ID Number                                                           | First Name             | Last Name                                  | Grade                                     | School              |  |  |
| Add Student<br>ID Number 14022 • First Name Syria                   | ah * Last Name Arnholt |                                            |                                           |                     |  |  |
| Add Student to the above list Clear                                 |                        |                                            |                                           |                     |  |  |

Enter needed information, including your student's ID number. You only need to enter **one** of your children to verify your identity and then click on Finish Registration. (see arrow).

| Registration                                                                                                    |
|----------------------------------------------------------------------------------------------------|
| ur registration request has been processed successfully                                                                                                    |
| Registration has been completed successfully. You will receive an email once your school district has approved your account request.<br>Once you have activated your account, you will be able to log on to the eSchoolData Parent Portal. |
| eSD® is a registered trademark of eSchoolData, LLC - Copyright © 2001-2014 eSchoolData, LLC - Web6 Test                                                                                                    |

Your e-mail will contain a link to activate your account. Follow the directions in the email and then you will be able to log into the parent portal. **IF YOU DO NOT RECEIVE THE ACTIVATION EMAIL PLEASE CHECK YOUR SPAM FOLDER.** You can access via the district main page as listed in the directions in this guide or by using the following link:

Go to <a href="https://parentsis.csiu-technology.org/">https://parentsis.csiu-technology.org/</a>

Enter your Username and Password and click "Login"

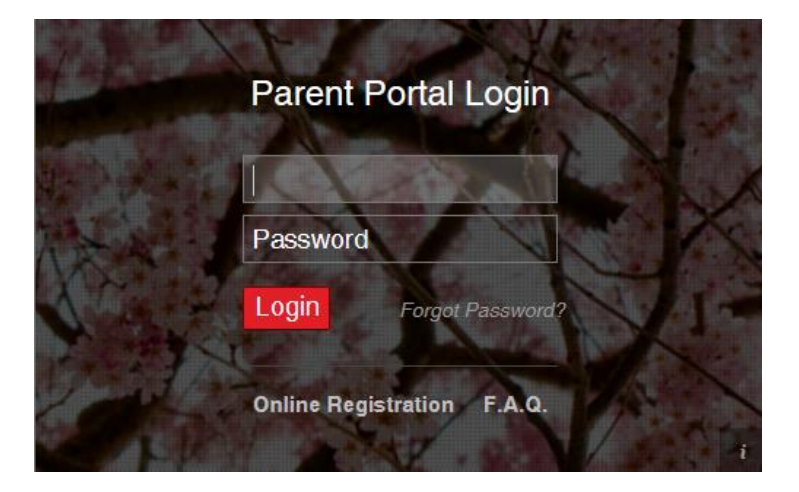

If you lost or forgot your password you can select the forgot password link on the main portal login screen (see arrow).

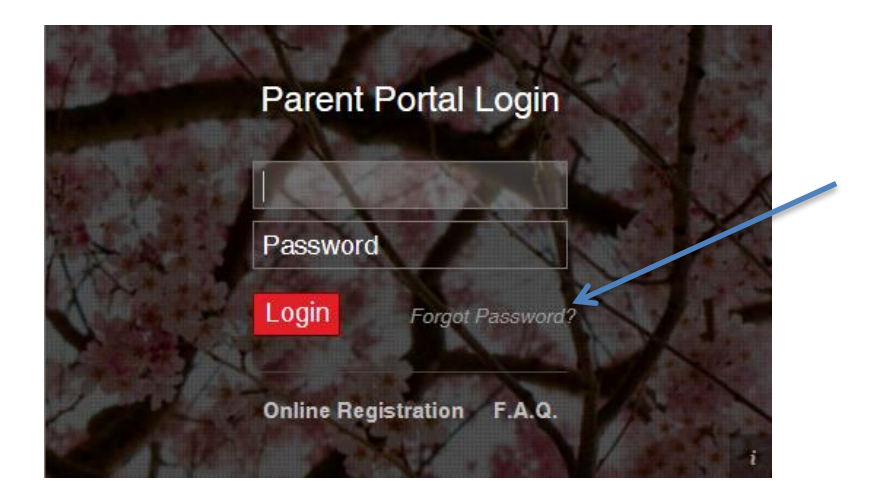

## **Basic Navigation**

Navigating the features of the Parent Portal is accomplished by clicking on various areas of the screen.

|                               |                    |    | My Students 4    |            |                   |                      |                                  |                 |                    |  |  |  |  |
|-------------------------------|--------------------|----|------------------|------------|-------------------|----------------------|----------------------------------|-----------------|--------------------|--|--|--|--|
|                               |                    |    | ID First Nam     |            | Middle Name       | Last Name            | Name Lunch Balance               |                 | School             |  |  |  |  |
|                               |                    |    | 10588            | Arlis      |                   | Abramson Jr.         | \$100.00 (As of 03/06/2014)      | 12              | Demo High School   |  |  |  |  |
|                               |                    | 2  | 14026            | April      |                   | Abramson             | \$0.00                           | 8               | Demo Middle School |  |  |  |  |
| Recent Activities 1           | ۲                  | 3  | <u>123456791</u> | Billy      |                   | Abramson III         | \$300.00 (As of 03/06/2014)      | 2               | Demo Elem School   |  |  |  |  |
| Activity                      | Date Time 👻        | 4  | <u>998547</u>    | Joan       |                   | Abramson             | \$0.00                           | 12              | Demo High School   |  |  |  |  |
| Logged On/Off                 | 12-04-2013 3:20PM  |    |                  |            |                   |                      |                                  |                 |                    |  |  |  |  |
| View Students List            | 11-05-2013 1:37PM  | Ап | nouncement 3     |            |                   |                      |                                  |                 |                    |  |  |  |  |
| View Arlis Abramson's Profile | 11-05-2013 1:37PM  |    | Title            |            | Sc                | hool                 |                                  |                 |                    |  |  |  |  |
| View Students List            | 05-15-2014 11:54AM |    | nde -            |            | 50                |                      |                                  |                 |                    |  |  |  |  |
| Logged On/Off                 | 05-15-2014 11:54AM |    | -                |            |                   |                      |                                  |                 |                    |  |  |  |  |
| View Students List            | 05-15-2014 11:45AM | Do | cument 2         |            |                   |                      |                                  |                 |                    |  |  |  |  |
| Logged On/Off                 | 05-15-2014 11:45AM |    | File Name        | Desc       | ription           |                      |                                  | District/Schoo  | l                  |  |  |  |  |
| Logged On/Off                 | 04-01-2014 2:21PM  | 1  | Internet Usage P | ermis Usag | e Form must be si | gned and returned to | the school each year before into | er Demo High Sc | Demo High School   |  |  |  |  |
| View Students List            | 03-27-2014 11:38AM | 2  | Parent User Guid | e Parer    | nt User Guide     |                      |                                  | Demo High Sc    | hool               |  |  |  |  |
| Logged On/Off                 | 03-27-2014 11:38AM | 3  | School Calendar  | Acad       | emic Calendar for | 12-13                |                                  | District        |                    |  |  |  |  |
| View Students List            | 03-27-2014 11:37AM | 4  | Lunch Menu - Ma  | arch Demo  | o Elementary Lunc | h Menu for March     |                                  | Demo Elem So    | hool               |  |  |  |  |
| Logged On/Off                 | 03-27-2014 11:37AM |    |                  |            |                   |                      |                                  |                 |                    |  |  |  |  |
| View Arlis Abramson's Profile | 03-04-2014 1:52PM  |    |                  |            |                   |                      |                                  |                 |                    |  |  |  |  |
| View Students List            | 03-04-2014 1:51PM  |    |                  |            |                   |                      |                                  |                 |                    |  |  |  |  |
| Logged On/Off                 | 03-04-2014 1:51PM  |    |                  |            |                   |                      |                                  |                 |                    |  |  |  |  |
| 4   4   Page 1 of 4   ▶ ▶     | 2                  |    |                  |            |                   |                      |                                  |                 |                    |  |  |  |  |

- 1. Displays the recent activity on your parent portal.
- 2. Displays listing of files uploaded by the district.-If you see a file listed, click on it and you can either save it or open it.
- 3. Displays announcements from the district.

-If you see an announcement listed, scroll your mouse over it to see the message.

4. List of your children.

-Click on one of your listed children to see information about that child.

#### **Student Profile**

| Immunization Transcript Report Card Buses Course Request Gradebook Progress Report Ass                                                                                                    | ssessments Fees                                                                                        |
|----------------------------------------------------------------------------------------------------|----------------------------------------------------------------------------------------------------|
| District/School's Event(s) and/or Assignment(s)                                                                                                    | Demo High School                                                                                       |
| District Level Events 🗹 School Level Events 🗹 Ayden's Assignments                                                                                                    |                                                                                                    |
| April 27 - May 31, 2014                                                                                                    |                                                                                                    |
| 4 Day Week Month                                                                                                    |                                                                                                    |
| Sun Mon Tue Wed Thu Fri                                                                                                    | Sat                                                                                                    |
| 18 Apr 27, 2014 20 23 30 May 1<br>Day:A Day:B Day:A Day:B Day:A                                                                                                    | 2 5 Eagle Valley High School                                                                           |
| Chapter 20 Chapter 20 Unit 20 Test                                                                                                    |                                                                                                    |
|                                                                                                    | Ayden's Messages                                                                                       |
| 19 4 5 6 7 8                                                                                                    | 9 10 Rev Message                                                                                       |
| Day:B Day:A Day:B Day:A Day:B Homework 3                                                                                                    | Title Course                                                                                           |
|                                                                                                    |                                                                                                    |
|                                                                                                    |                                                                                                    |
| 20 11 12 13 14 100ay 246 pm 1<br>Day:A Day:B Day:A Day:B Day:A                                                                                                    | 16 17                                                                                                  |
| Unit 21 Test                                                                                                    |                                                                                                    |
|                                                                                                    |                                                                                                    |
| 21 18 19 20 21 22 2                                                                                                    | 23 24                                                                                                  |
| Day:B Day:A Day:B Day:A Day:B                                                                                                    |                                                                                                    |
|                                                                                                    | No messages to display                                                                                 |
|                                                                                                    |                                                                                                    |
| 22 25 26 27 28 29 3<br>Memorial Day Day:A Day:B Day:A Day:B                                                                                                    | 30 31                                                                                                  |
|                                                                                                    |                                                                                                    |
|                                                                                                    |                                                                                                    |
| Image: Constraint of the state of the state of | 16         17           23         24           11 ≤ Page □ of 0   > > > > > > > > > > > > > > > > > > |

A series of tabs appear in the upper section of the screen. Use these tabs to view information about your student.

The student calendar display district and school level events, and student's class assignments. To change the amount of information displayed by **checking** or **unchecking** the **Event boxes**. The following screenshots will display District Level Events only, School Level Events only, and Student Assignments only.

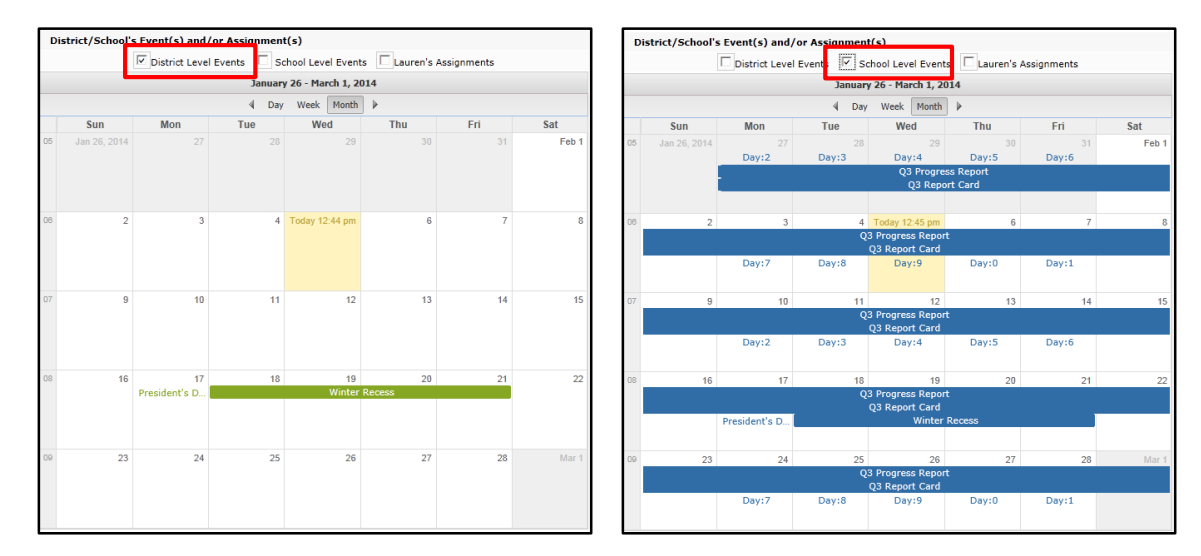

| C  | District/School's Event(s) and/or Assignment(s)                 |              |                 |                  |                     |                                         |     |  |  |  |  |
|----|-----------------------------------------------------------------|--------------|-----------------|------------------|---------------------|-----------------------------------------|-----|--|--|--|--|
|    | District Level Events D School Level Events Arlis's Assignments |              |                 |                  |                     |                                         |     |  |  |  |  |
|    | April 27 - May 31, 2014                                         |              |                 |                  |                     |                                         |     |  |  |  |  |
|    | 🔄 Day Week Month 🕨                                              |              |                 |                  |                     |                                         |     |  |  |  |  |
|    | Sun                                                             | Mon          | Tue             | Wed              | Thu                 | Fri                                     | Sat |  |  |  |  |
| 18 | Apr 27, 2014                                                    | 28<br>Quiz 1 | 29              | 30<br>Chapter 20 | May 1<br>Chapter 20 | Today 1:48 pm<br>Unit 20 Test<br>Test 1 | 3   |  |  |  |  |
| 19 | 4                                                               | 5            | 6<br>Chapter 21 | 7<br>Homework 2  | 8                   | 9<br>Homework 3                         | 10  |  |  |  |  |
| 20 | 11                                                              | 12           | 13              | 14               | 15                  | 16                                      | 17  |  |  |  |  |
| 21 | 18                                                              | 19           | 20              | 21               | 22                  | 23                                      | 24  |  |  |  |  |
| 22 | 25                                                              | 26           | 27              | 28               | 29                  | 30                                      | 31  |  |  |  |  |

Clicking on an **Assignment** will open the Assignment Details window.

|    | April 27 - May 31, 2014 |                              |                                                                                                    |                                                                                                    |              |                          |                              |   |                                      |     |  |
|----|-------------------------|------------------------------|----------------------------------------------------------------------------------------------------|----------------------------------------------------------------------------------------------------|--------------|--------------------------|------------------------------|---|--------------------------------------|-----|--|
|    |                         |                              |                                                                                                    | 4                                                                                                    | Day Week     | Month                    |                              |   |                                      |     |  |
|    | Sun                     | Mon                          |                                                                                                    | Tue                                                                                                    | We           | d                        | Thu                          |   | Fri                                  | Sat |  |
| 18 | Apr 27, 2014            | Day:A<br>Quiz 1              | 28                                                                                                    | 29<br>Day:B                                                                                             | Day<br>Chapt | 30<br>r:A<br>er 20       | May 1<br>Day:B<br>Chapter 20 | l | 2<br>Day:A<br>Jnit 20 Test<br>Test 1 | 3   |  |
| 19 | 4                       | Day:B                        | 5<br>Assignment                                                                                                    | 6<br>Day:A<br>Chanter 21<br>Detail                                                                      | ×            | 9<br>Day:B<br>Iomework 3 | 10                           |   |                                      |     |  |
| 20 | 11                      | Day:A                        | Class:<br>Category:<br>Assignme<br>Due Date                                                                           | Class: Geometry (1014)<br>Category: Tests<br>Assignment: Unit 20 Test<br>Due Date: Friday, May 02, 2014 |              |                          |                              |   |                                      | 17  |  |
| 21 | 18                      | Day:B                        | Grade: 90/100 Description: Click on the following web address to review for the unit test. <u>http://www.csiu.org</u> |                                                                                                    |              |                          |                              |   | 23<br>Day:B                          | 24  |  |
| 22 | 25                      | Memorial Di<br>Memorial Holi |                                                                                                    |                                                                                                    |              |                          |                              |   | 30<br>Day:B                          | 31  |  |

NOTE: For more information about a specific assignment, open the **GRADEBOOK** tab.

Select the **class/teacher** to which the new conversation is related and enter a **Title** for the conversation. Check **Display on parent portal** to have the conversation display in your parent's account on the Parent Portal in addition to the selected class teacher's conversations list. Enter the message and when finished, click **Submit**.

|                                                                                                    | ×                                                  |
|----------------------------------------------------------------------------------------------------|----------------------------------------------------|
| Teacher: M. Bosco - Geometry (1014) Section: 3 Period: 1                                                                                  | •                                                  |
| Homework Question - Chapter 22                                                                                                    |                                                    |
| ✓ Display on parent portal                                                                                                    |                                                    |
| Arial 🔽 🖪 I 🗓   A 🗛 🖓 - 📑                                                                                                    | = =   🙆   🗄 🗄   😰                                  |
| Will the homework assignment for chapter 22 be similar to 21? I n because of a field trip in another class, so I thought I could get this | nay be out of school that day<br>turned in early.] |
|                                                                                                    | Submit Close                                       |

#### Attendance

Click the attendance tab to view your child's attendance. Attendance will display based on settings established by the district. Click the Print icon to print attendance information.

| < P | rofile                                                                                                    | Attenda | ance Schedule | Discipline | Immunization | Transcript | Report Card | Buses     | Course Request | Gradebook | Progress R  | eport | Assessme | ents Fe   | es s | Standaro | ls Base | d Report > |
|-----|----------------------------------------------------------------------------------------------------|---------|---------------|------------|--------------|------------|-------------|-----------|----------------|-----------|-------------|-------|----------|-----------|------|----------|---------|------------|
| S   | Student Information                                                                                                    |         |               |            |              |            |             |           |                |           |             |       |          |           |      |          |         |            |
|     | First Name: Lauren Middle Name: Killian Last Name: Bankst                                                                                                    |         |               |            |              |            |             |           |                |           |             | ston  |          |           |      |          |         |            |
|     |                                                                                                    |         | ID Number: 12 | 11294      |              |            |             | Grade: 9  |                |           |             |       | Gend     | ler: Fema | le   |          |         |            |
| S   | Student Attendance                                                                                                    |         |               |            |              |            |             |           |                |           |             |       |          |           |      |          |         |            |
| Day | ,                                                                                                    |         | Attendance    |            |              |            |             |           |                |           |             |       |          |           | AE   | AU       | TE      | ти         |
|     |                                                                                                    |         | 1-1           | 2-2        | 3-3          |            | 4-4         | 5-5       | 6-6            | 7-        | 7           | 8-8   |          | D         |      |          |         |            |
|     | 11/06/                                                                                                    | 2013    | AU (UNEX)     | AU (UNEX   | ) AU (UNE    | X) AL      | (UNEX)      | AU (UNEX) | AU (UNEX)      | AU (U     | NEX)        | P     | τυ       | (UNEX)    | 0    | 7        | 0       | 0          |
|     | 11/08/                                                                                                    | 2013    | AE (MEDE)     | Р          | P            |            | P           | P         | Р              | F         | • • • • • • | P     |          | P         | 1    | 0        | 0       | 0          |
|     |                                                                                                    |         |               |            |              |            |             |           |                |           |             |       | G        | irand Tot | al 1 | 7        | 0       | 0          |
|     | Periods                                                                                                    | Total   | 1-1           |            | 2-2          | 3-3        |             | 4-4       | 5-5            |           | 6-6         |       | 7-7      |           | 8-   | B        |         | D          |
|     |                                                                                                    | AE      | 1             |            | 0            | 0          |             | 0         | 0              |           | 0           |       | 0        |           | 0    |          |         | 0          |
|     |                                                                                                    | AU      | 1             |            | 1            | 1          |             | 1         | 1              |           | 1           |       | 1        |           | 0    |          |         | 0          |
|     | <b>TE</b> 0 0                                                                                                    |         | 0             |            | 0            | 0          |             | 0         |                | 0         |             | 0     |          |           | 0    |          |         |            |
|     |                                                                                                    | τu      | 0             |            | 0            | 0          |             | 0         | 0              | 0 0 0 1   |             |       |          |           |      |          |         |            |
|     | * = Unknown, A = Absent, E = Excused, P = Present, T = Tardy, U = Unexcused, N.A = No Attendance<br>Red = Absent, Yellow = Tardy, Green = Present, Blue = N.A (No Attendance) |         |               |            |              |            |             |           |                |           |             |       |          |           |      |          |         |            |

#### Schedule

Click the **SCHEDULE TAB** to view your child's schedule. Click the Print icon it the schedule. The webpage functionality gives you a one click link to the teacher's webpage.

| Profile Attendance  | Schedule Disciplin | e Immunization | Transcript | Report Card | Buses                          | Course Request      | Gradeboo | k Progress Report | Assessments   | Fees   | Standards Based Repo |
|---------------------|--------------------|----------------|------------|-------------|--------------------------------|---------------------|----------|-------------------|---------------|--------|----------------------|
| Student Information |                    |                |            |             |                                |                     |          |                   |               |        |                      |
| Firs                | st Name: Lauren    |                |            | Middle N    | ame: Killia                    | an                  |          |                   | Last Name: Ba | nkston |                      |
| ID                  | ID Number: 1211294 |                |            |             |                                |                     |          |                   | Gender: Fei   | nale   |                      |
| Student Schedule    |                    |                |            |             |                                |                     |          |                   |               |        | 4                    |
| Student Schedule    |                    |                |            |             |                                |                     |          |                   |               |        |                      |
| Days                | Periods            | Co             | urse #     |             | Course                         |                     |          | Sec               | Date          |        | Webpage              |
| 2,4,6,8,0           | 1                  | PE             | D09-10     |             | Physical E                     | ducation 9/10       |          | 4                 | 07/01/2013    |        |                      |
| 7,9                 | 1                  | MU             | ISORCHL    |             | Freshmen                       | Orchestra Lab       |          | 1                 | 07/23/2013    |        |                      |
| 1,2,3,4,5,6,7,8,9,0 | 2                  | so             | IBIOHO     |             | Living Envi                    | ironment Biology H  |          | 1                 | 07/01/2013    |        |                      |
| 1,2,3,4,5,6,7,8,9,0 | 3                  | MA             | TGMTYH     |             | Geometry                       | н                   |          | 2                 | 07/01/2013    |        |                      |
| 1,2,3,4,5,6,7,8,9,0 | 4                  | EN             | G9R000     |             | English 9R                     |                     |          | 1                 | 07/01/2013    |        |                      |
| 1                   | 5                  | so             | пвіоно     |             | Living Envi                    | ironment Biology H  |          | 1                 | 07/01/2013    |        |                      |
| 1,2,3,4,5,6,7,8,9,0 | 5                  | MU             | JSORC10    |             | Concert O                      | rchestra 9/10       |          | 1                 | 07/01/2013    |        |                      |
| 1,2,3,4,5,6,7,8,9,0 | 6                  | AR             | TFSA00     |             | Foundation                     | is in Studio in Art |          | 2                 | 07/01/2013    |        |                      |
| 1,2,3,4,5,6,7,8,9,0 | 7                  | so             | CGH1H0     |             | Global History & Geography I H |                     |          | 3                 | 07/01/2013    |        |                      |
| 1,2,3,4,5,6,7,8,9,0 | 8                  | LO             | TFR200     |             | French II                      |                     |          | 2                 | 07/01/2013    |        |                      |
|                     |                    |                |            |             |                                |                     |          |                   |               |        |                      |
| Days                | Periods            | Co             | urse #     |             | Course                         |                     |          | Sec               | Date          |        | Webpage              |

## High School and Middle School.....

Schools may have different options based on grade level.

Home Profile Attendance Schedule Discipline Immunization Transcript Report Card Buses Course Request Gradebook Progress Report Assessments Fees

Home: At any time, you can return to the main page by clicking on the Home tab.

**Profile**: This tab shows general information for each of your children.

Schedule: Your child's schedule (by semester).

**Discipline**: Any documentation relating to a discipline issue.

**Immunization**: A listing of all immunizations.

Transcript: (High School Only) A transcript of your child's grades.

Report Card: A view of your child's most recent report card.

Buses: A view of your child's bus information

**Course Request:** A listing of requested and/or approved course requests.

**Gradebook**: Specific information about your child's grades by course. Click on the specific class and assignments for details.

**Progress Report**: A view of your child's most recent progress report.

Assessments: A view of your child's assessments (PSSA, Keystone, ACT, SAT...)

Fees: Information about student fees

#### Elementary Schools.....

e Profile Attendance Schedule Discipline Immunization Gradebook Progress Report

Home: At any time, you can return to the main page by clicking on the Home tab.

ERC

Custom ERC

Standards-Based Report Card

Standards-Based Progress Repo

**Profile**: This tab shows general information for each of your children.

Schedule: Your child's schedule (by semester).

**Discipline**: Any documentation relating to a discipline issue.

Immunization: A listing of all immunizations.

**Gradebook**: Specific information about your child's grades by course. Click on the specific class and assignments for details.

Progress Report: A view of your child's most recent progress report.

**ERC:** Will display your child's elementary report card.

**Custom ERC:** Will display your child's customized elementary report card.

SBRC: Will display your child's standards based report card.

SBRC Progress Report: Will display your child's standards based progress report.

## **My Account**

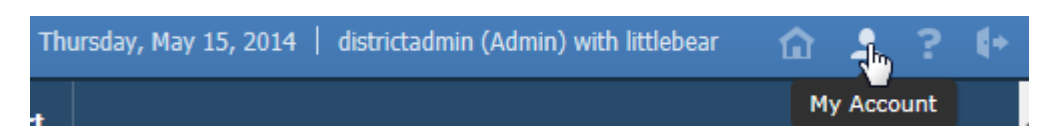

In the upper right corner of the screen is a section named My Account.

Update Account Info: Allows you to change account information - password, username, and e-mail address.

| Update Account Info | Personal Information | Environmental Settings | Picture Setting                         |                                                                |
|---------------------|----------------------|------------------------|-----------------------------------------|----------------------------------------------------------------|
|                     |                      |                        |                                         |                                                                |
|                     | Change Password      |                        |                                         |                                                                |
|                     |                      |                        | New Passwor                             | d (should be a minimum of 6 characters with at least 1 number) |
| La Car              |                      |                        | Confirm Passwor                         | rd                                                             |
|                     |                      |                        |                                         |                                                                |
|                     | Change Username      |                        |                                         |                                                                |
|                     |                      |                        | Your Current User Nam                   | ittlebear                                                      |
|                     |                      |                        | New User Nam                            | ie la la la la la la la la la la la la la                      |
|                     |                      |                        | Confirm User Nam                        | ie                                                             |
|                     |                      |                        |                                         |                                                                |
|                     | Change Email         |                        |                                         |                                                                |
|                     |                      |                        | Current Primary Account Email Addres    | ss lcardennis@csiu.org                                         |
|                     |                      |                        | New Primary Account Email Addres        | 35                                                             |
|                     |                      | Co                     | onfirm New Primary Account Email Addres | 35                                                             |
|                     |                      |                        |                                         | Update Account Information                                     |

Personal Information: Allows you to update personal information (if enabled).

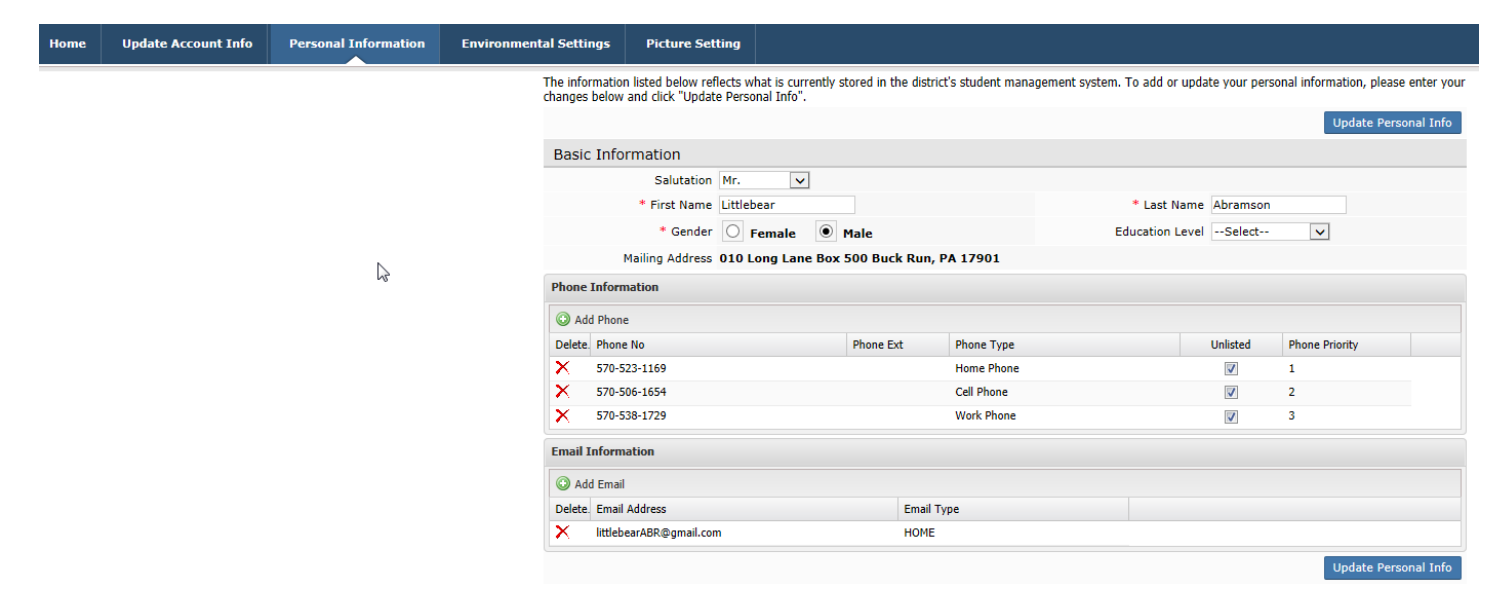

Environmental Settings: You can elect **not** to receive paper copies of documents.

| Environment | al Settings   | Picture Setting      |                                                                            |                                                                                   |
|-------------|---------------|----------------------|----------------------------------------------------------------------------|-----------------------------------------------------------------------------------|
|             | Environme     | ntal Settings        |                                                                            |                                                                                   |
|             |               |                      |                                                                            |                                                                                   |
|             |               |                      | Select this option if you want to receive copies<br>via US Postal Service. | Select this option if you do not want to receive<br>copies via US Postal Service. |
|             | Arlis Abrams  | on Jr. ( 10588 )     |                                                                            |                                                                                   |
|             | Progress Repo | rts                  | US Mail and Online                                                         | Online                                                                            |
|             | April Abrams  | on (14026)           |                                                                            |                                                                                   |
|             | Report Cards  |                      | US Mail and Online                                                         | Online                                                                            |
|             | Progress Repo | rts                  | O US Mail and Online                                                       | Online                                                                            |
|             | ERC           |                      | O US Mail and Online                                                       | Online                                                                            |
|             | Transcript    |                      | O US Mail and Online                                                       | Online                                                                            |
|             | Billy Abramso | on III ( 123456791 ) |                                                                            |                                                                                   |
|             | Report Cards  |                      | US Mail and Online                                                         | Online                                                                            |
|             | Progress Repo | rts                  | O US Mail and Online                                                       | Online                                                                            |
|             | ERC           |                      | O US Mail and Online                                                       | Online                                                                            |
|             | Transcript    |                      | O US Mail and Online                                                       | Online                                                                            |
|             | Joan Abrams   | on (998547)          |                                                                            |                                                                                   |
|             | Progress Repo | rts                  | US Mail and Online                                                         | Online                                                                            |
|             |               |                      |                                                                            | Update Settings                                                                   |

| Distrie | t/School's Event(s) and/or Assignment(s)                      | District/School's Event(s) and/or Assignment(s) |              |        |        |            |            |               |       |   |
|---------|---------------------------------------------------------------|-------------------------------------------------|--------------|--------|--------|------------|------------|---------------|-------|---|
|         | District Level Events School Level Events Arlis's Assignments | District Level Events School Level Events       |              |        |        |            |            |               |       |   |
|         | May 2, 2014                                                   | April 27 - May 3, 2014                          |              |        |        |            |            |               |       |   |
|         | ∢ Day Week Month ▶                                            | ∢ Day Week Month ▶                              |              |        |        |            |            |               |       |   |
|         | Friday, May 2, 2014 — Today                                   |                                                 | Apr 27, 2014 | Mon 28 | Tue 29 | Wed 30     | May 1      | Today 1:52 pm | Sat 3 |   |
| 12am    | Unit 20 Test Test 1                                           | 12am                                            |              | Quiz 1 |        | Chapter 20 | Chapter 20 | Unit Test 1   |       | ^ |
| 1am     |                                                               | 1am                                             |              |        |        |            |            |               |       |   |
| 2am     |                                                               | 2am                                             |              |        |        |            |            |               |       |   |
| Sam     |                                                               | Sam                                             |              |        |        |            |            |               |       |   |
| 4am     |                                                               | 4am                                             |              |        |        |            |            |               |       |   |
| 5am     |                                                               | 5am                                             |              |        |        |            |            |               |       |   |
| 6am     |                                                               | 6am                                             |              |        |        |            |            |               |       |   |
| 7am     |                                                               | 7am                                             |              |        |        |            |            |               |       |   |
| 8am     |                                                               | 8am                                             |              |        |        |            |            |               |       |   |
| 9am     |                                                               | 9am                                             |              |        |        |            |            |               |       |   |
| 10am    |                                                               | 10am                                            |              |        |        |            |            |               | `     | ~ |

You also have the ability to view the calendar by Day, or Week, as shown below.

#### Messages

The message function, which allows communication with teachers. If parents have messaged teachers, it will appear on this Message inbox. Click **New Message** to start a conversation.

| CYU Stu                                                        | 📣 🖞 Student Portal 🛛 👔 Friday, May 02, 2014   districtadmin (Admin) with 10588 🏠 👱 💡 🕪 |                                                  |           |                                                 |             |                     |                     |             |                               |              |                                                                                                    |                                                                          |  |
|----------------------------------------------------------------|----------------------------------------------------------------------------------------|--------------------------------------------------|-----------|-------------------------------------------------|-------------|---------------------|---------------------|-------------|-------------------------------|--------------|----------------------------------------------------------------------------------------------------|--------------------------------------------------------------------------|--|
| Profile                                                        | Attendance                                                                             | Schedule ]                                       | (mmunizat | on Transcr                                      | ipt Repo    | rt Card B           | uses Cour           | se Request  | Gradebook                     | Progress Rep | ort Assessme                                                                                                    | ents Fees                                                                |  |
| Arlis's Profile                                                |                                                                                        |                                                  |           | District/School's Event(s) and/or Assignment(s) |             |                     |                     |             | Fri<br>Today 1:46 pm<br>Day:A | Sat<br>3     | Demo High School                                                                                                    |                                                                          |  |
| First Name: Arlis                                              |                                                                                        |                                                  |           | 4                                               | Quiz 1      | 6                   | Chapter 20          | Chapter 20  | Unit 20 Test<br>Test 1        | 10           | Irlis's Messages                                                                                                    |                                                                          |  |
| Last Name: Abramson Jr.<br>Grade: 12<br>Location:              |                                                                                        |                                                  | 10        |                                                 | Day:B       | Day:A<br>Chapter 21 | Day:B<br>Homework 2 | Day:A       | Day:B<br>Homework 3           |              | Title         Course           2         Test 2         Geometry (1014)           3         test         Geometry (1014) |                                                                          |  |
| Counselor: Cindy F Announcement(s) Title                       |                                                                                        | Fow School                                       | 20        | 11                                              | 12<br>Day:A | 13<br>Day:B         | 14<br>Day:A         | 15<br>Day:B | 16<br>Day:A                   | 17           | <ul> <li>test</li> <li>Quiz</li> <li>Quiz</li> <li>Field Trip</li> </ul>                                                 | Geometry (1014)<br>Geometry (1014)<br>Geometry (1014)<br>Geometry (1014) |  |
| 1 <u>Snow Day</u><br>2 <u>Prom Pron</u><br>3 <u>Final Mark</u> | <u>vs</u><br>mise<br>king Period B                                                     | District<br>Demo High School<br>Demo High School | 21        | 18                                              | 19<br>Day:B | 20<br>Day:A         | 21<br>Day:B         | 22<br>Day:A | 23<br>Day:B                   | 24           | <ul> <li>Field Trip</li> <li>Test</li> <li>Test</li> <li>4 Page 1</li> </ul>                                             | Geometry (1014)<br>Geometry (1014)<br>Geometry (1014)<br>of 1            |  |

# Miscellaneous

**Help:** There is a button in the upper right corner of the screen that, when selected, will display a number of Frequently Asked Questions.

**Printing:** There are buttons throughout the program that allows you to print a particular page.

If you need support to access your account please send an email to Mr. Eric Guthrie at <u>eguthrie@nbasd.org</u> Please refer to the parent guide and FAQ section (see arrow) on the portal login screen prior to sending the email.

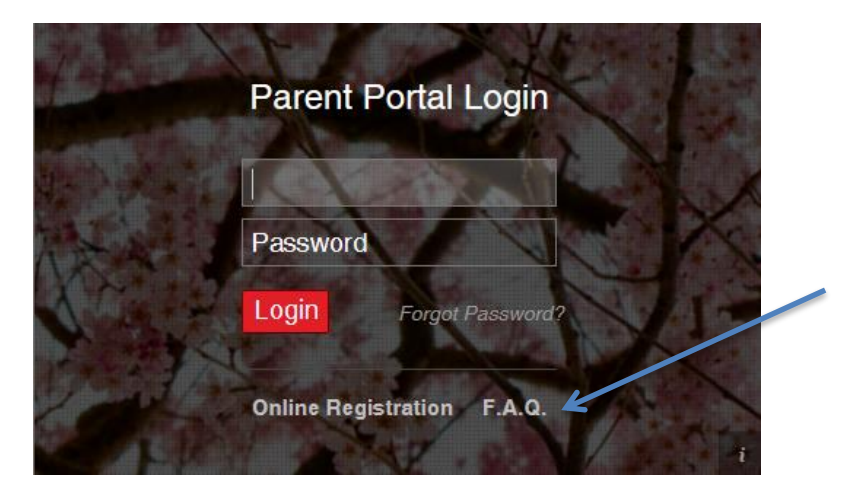

## Logging off the program

When you are finished, please log out of the program but selecting the "Log off" button in the upper right corner of any screen.

## **Parent Portal Use**

Parent Portal is parent/guardian access to a variety of student-related information. It has been designed to be used as another form of communication with teachers and administrators to help support your child(ren)'s education.

As a condition of using the Parent Portal, I, as a legal parent or guardian, have read and understand the following:

- 1. Username and passwords are to be kept confidential. Do not give your password to your child(ren).
- 2. If you notice an error with any of your child's information or with the system, please contact your district administrators.
- 3. If you notice a mistake with any of your child(ren)'s grades, please e-mail his/her teacher directly.
- 4. Concerns about grades and assignments should be addressed to your child's teacher.
- 5. New Brighton School District does not provide technical support for your home or work computer system.
- 6. Even though you will be able to check grades 24 hours a day / 7 days a week, teachers generally will post grades within one week.
- 7. The school district is providing access as a privilege, and if abused, access may be revoked at any time.
- 8. New Brighton School District and it's directors, employees and agents are not responsible for any claims and/or damages arising from my use or inability to use the system.